## Microsoft

## How to mute attendees

During a Teams meeting, you might need to **mute an attendee** or the **whole audience**.

## Mute an individual attendee

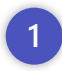

2

3

During the meeting, select **Show participants** to see a list of everyone in the meeting.

Hover over the **name of a participant** and **select Mute**.

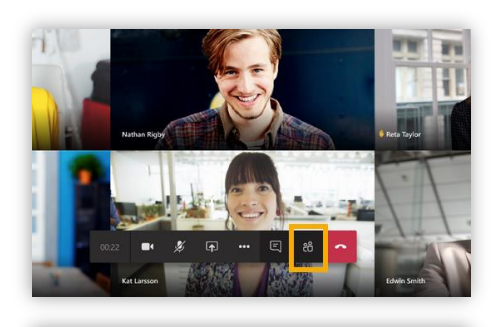

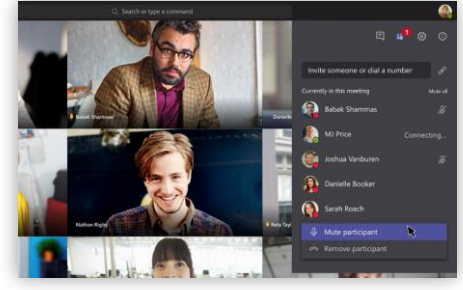

## Mute all attendees

- Select **Show participants** to see a list of everyone in the meeting.
- 2 Move to top of Participants pane & Click Mute all
  - To **keep everyone muted**, select the **ellipsis** at the top, and then **select Don't allow attendees to unmute**.

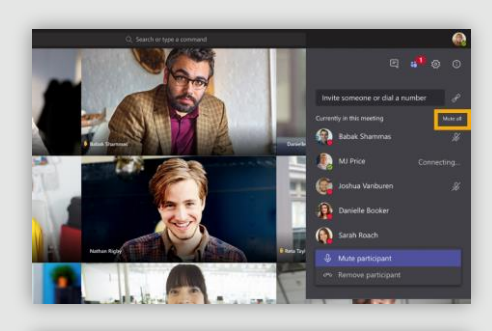

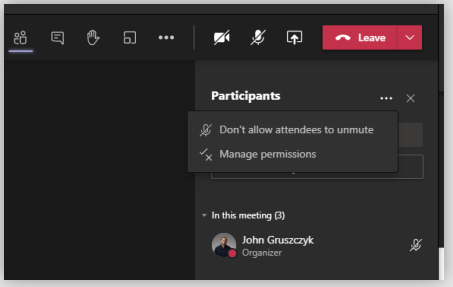